# 「학점은행제 온라인 기관학습자용」 페이지 사용 매뉴얼

| ※목차               |   |
|-------------------|---|
|                   |   |
| I. 로그인            | 2 |
| Ⅱ. 개인정보 제공 동의     | 3 |
| Ⅲ. 실명인증 (학습자등록)   | 4 |
| Ⅳ. 최종학력증명 (학습자등록) | 5 |
| V. 학점신청           | 8 |
|                   |   |

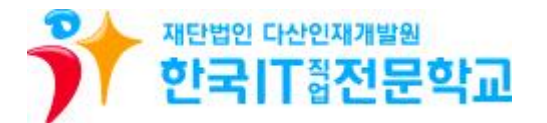

### I. 로그인 (반드시 Internet Explorer사용)

기관개인 사이트 (http://www.cb.or.kr/orgreg.html) 접속
 ② 주민등록번호 입력 후 검색

| 국가평생교육진흥원 학점은행           교육훈련기관용 학점인정 신청 시스템                                                                                                    | Guide for Your Dream<br>구가면교육자용원 의원은 에서<br>이 가지 이 분위 기존은 우유하는 사위를 가진하기 위한 제도합니다.                                                                                           |
|----------------------------------------------------------------------------------------------------|----------------------------------------------------------------------------------------------------|
| <b>가관 입시코드 조회</b><br>- <b>학습자 주민등록번호</b><br>- 주민등록번호로 검색 후 해당 신청기관 선택하여 공인인공서로 인증<br>하셔야 합니다.                                                                                                    | - 기관 입시코드<br>- 학변<br>공인인증서로 인증하기<br>- 개인정보보호 및 보인적인을 위해 공인인증서 로그인이 필정합니다.<br>※ 공인인증서 로그인 후 화면이 접추거나 백경 화면일 경우<br>공인인증서 로도그램 해결방법, 미르가기 (로)                                 |
| (3월26) 서법AL 중국 현계원호 14(무관표 77년3)) THITROD-0400<br>월261 6년4/12(horo-0-12009 부)(무관표 문건 중남 사업자들록법호 107-02-12093)<br>2007/RIGHTG2012 WILE ALL RIGHTB REDERVED.<br>③ 한국IT지입업전문학교 클릭<br>※ 국가평생교육진흥원 확접은행                                                                                                    | Guide for Your Dream<br>স্নাষ্ঠগ্ৰহৰ্ণটেটা গৰিবিষ্ঠান<br>স্নাষ্ঠগ্ৰহাটিটা গৰিবিষ্ঠান নাজ নিজন প্ৰথম আৰু সম্ভাগ<br>উল্লেখত প্ৰস্তাহৰ মহাত্ৰপথ, ভাইগেন নাজ সম্ভাগ লাই সহযোগে |
| 교육훈련기관용 학점인정 신청 시스템           기관 임시코드 (해당하는 기관 입시코드를 클릭하세요.)           변호         임시코드           1         6565           2         3981                                                                                                    | - 기관 입시코드<br>• 학변<br>공안인증서로 인증하기<br>- 개인정보보호 및 본인확인증 위해 공인인증서 로그인이 필요합니다.<br>※ 공인인증서 로그인 후 화면이 멈추거나 백지 화면일 경우<br>공인인증서 프로그램 해결방법 <u>배로기기</u> (1)                           |
| 10월50) 서통시 동구 철계천도 14 (무표통 77년자) Terl:B00-0400<br>2년년 실험시간0500~18:00 국가원절 교육건물할 시입자등록번호 107-62-1253<br>COPMRONTD2012 NUE ALI RIGHTS RESERVE.<br>(한국IT지업전문학교의 학번과는 동일하지 않은 것이 맞도<br>(한국IT지업전문학교의 학번과는 동일하지 않은 것이 맞도<br>(한국IT지업전문학교의 학번과는 동일하지 않은 것이 맞도<br>(한국IT지업전문학교의 학번과는 동일하지 않은 것이 맞도<br>(한국IT지업전문학교의 학번과는 동일하지 않은 것이 맞도<br>(한국대지업전문학교의 학번과는 동일하지 않은 것이 맞도<br>(한국대지업전문학교의 학번과는 동일하지 않은 것이 맞도<br>(한국대지업전문학교의 학번과는 동일하지 않은 것이 맞도<br>(한국대지업전문학교의 학번과는 동일하지 않은 것이 맞도<br>(한국대지업전문학교의 학번과는 동일하지 않은 것이 맞도<br>(한국대지업전문학교의 학번과는 동일하지 않은 것이 맞도<br>(한국대지업전문학교의 학번과는 동일하지 않은 것이 맞도<br>(한국대지업전문학교의 학번과는 동일하지 않은 것이 맞도 | ·인인증서로 인증 및 로그인 완료<br>으므로 문제 없음)<br>···································                                                                                                    |

- 주민등록번호로 하셔야 합니다

민증서찾기 비밀변호

인증서 겁증 | 인증서 보기 | 인증서 관리 | 인증서 신청 |

공인인증서 분실신고는 e 콜센터 ☎118

서콜특별시 서초구 같답시킨:09:09~16:0 E

확인

종료

공인인증서로 인증하기

혼인확인을 위해 공인인증서 로그인이 필요합니

1.16

## Ⅱ. 개인정보 제공 동의

① I.로그인 단계(page.2) 진행 및 로그인 완료

② 개인정보 수집·이용 및 제3자 제공 동의하지 않은 학습자에 한해 최초 1회 동의서 화면 활성화

| 수집하는 개인정보는 업무차                                                                                                    | 은행제 학습자등록 및 학점인정을 위해 아래와 같이 개인증<br> 리 외의 용도로는 절대 이용 : 제공되지 않습니다.<br>                                                                                                    | !보의 수집 이용 및 제3자0   | 세게 제공하고자 합니                                                                                                    |
|----------------------------------------------------------------------------------------------------|----------------------------------------------------------------------------------------------------|--------------------|----------------------------------------------------------------------------------------------------|
| ■ 개인정보 수집-이용 내                                                                                                    | 역                                                                                                    |                    |                                                                                                    |
|                                                                                                    | 필수항목                                                                                                    | 수집목적               | 보유기간                                                                                                    |
| 성명, <u>주민등록번호</u> , 주<br>학습자번호, 학                                                                                                    | 소, 자택전화변호, 휴대폰, 이메일, 계좌정보, 최종학력,<br>위번호, 학적기록, 한국방송통신대학교 학번                                                                                                    | 학습자등록, 학점인정        | <u>명구</u>                                                                                                    |
| 개인정보 취급업무 위                                                                                                    | [](필수)위와 ·                                                                                                    | 같이 개인정보를 수집·이      | 용하는데 동의합니                                                                                                    |
| The last had been had been a the                                                                                                    |                                                                                                    |                    |                                                                                                    |
| 취급을 위탁 받는자<br>(수탁업체)                                                                                                    | 위탁하는 업무내용                                                                                                    |                    | 담당자 연락처                                                                                                    |
| 취급을 위탁 받는자<br>(수탁업체)<br>데이터클립                                                                                                    | 위탁하는 업무내용<br>각종 신청접수, 학습자등록 및 학점인정, 자료입력                                                                                                    | , 전자문서화            | 담당자 연락처<br>070-4473-9388                                                                                                    |
| 취급을 위탁 받는자<br>(수탁업체)<br>데이터클립<br>디지털존                                                                                                    | <mark>위탁하는 업무내용</mark><br>각종 신청접수, 학습자등록 및 학점인정, 자료입력<br>인터넷 증명발급 운영, 온라인 제증명 첨부                                                                                                   | , 전자문서화            | <b>담당자 연락처</b><br>070-4473-9388<br>02-3151-0940                                                                                                    |
| 취급을 위탁 받는자<br>(수탁업체)<br>데이터클립<br>디지털존<br>아이엔텍                                                                                                    | 위탁하는 업무내용<br>각종 신청접수, 학습자등록 및 학점인정, 자료입력<br>인터넷 증명발급 운영, 온라인 제증명 첨부<br>온라인 제증명 첨부서비스                                                                                               | , 전자문서화<br>서비스     | <b>담당자 연락치</b><br>070-4473-9388<br>02-3151-0940<br>02-2205-4536                                                                                                    |
| 취급을 위탁 받는자<br>(수탁업체)<br>데이터클립<br>디지털존<br>아이엔텍<br>메타넷엠씨씨                                                                                                    | 위탁하는 업무내용<br>각종 신청접수, 학습자등록 및 학점인정, 자료입력<br>인터넷 증명발급 운영, 온라인 제증명 첨부<br>온라인 제증명 첨부서비스<br>콜센터 시스템 인력 운영관리                                                                            | , 전자문서화<br>서비스     | <b>담당자 연락치</b><br>070-4473-9388<br>02-3151-0940<br>02-2205-4536<br>02-2076-8700                                                                                                    |
| 취급을 위탁 받는자<br>(수탁업체)<br>데이터클립<br>디지털존<br>아이엔텍<br>메타넷엠씨씨<br>월드버텍                                                                                                    | 위탁하는 업무내용<br>각종 신청접수, 학습자등록 및 학점인정, 자료입력<br>인터넷 증명발급 운영, 온라인 제증명 첨부<br>온라인 제증명 첨부서비스<br>콜센터 시스템 · 인력 운영관리<br>학점은행제 종합관리 시스템 유지보석                                                   | , 전자문서화<br>서비스     | <b>담당자 연락치</b><br>070-4473-9388<br>02-3151-0940<br>02-2205-4536<br>02-2076-8700<br>02-576-3776                                                                                          |
| 취급을 위탁 받는자<br>(수탁업체)<br>데이터클립<br>디지털존<br>아이엔텍<br>메타넷엠씨씨<br>월드버텍<br>(주)LG유플러스                                                                                       | 위탁하는 업무내용<br>각종 신청접수, 학습자등록 및 학점인정, 자료입력<br>인터넷 증명발급 운영, 온라인 제증명 첨부<br>온라인 제증명 첨부서비스<br>볼센터 시스템 인력 운영관리<br>학점은행제 종합관리 시스템 유지보석<br>결제서비스                                            | , 전자문서화<br>서비스     | <b>담당자 연락치</b><br>070-4473-9388<br>02-3151-0940<br>02-2205-4536<br>02-2076-8700<br>02-576-9776<br>1544-7772                                                                             |
| 취급을 위탁 받는자<br>(수탁업체)           데이터클립           디지털존           이이인텍           메타넷옙씨씨           월드버텍           (주)LG유플러스           에스씨아이평가정보(주)                      | 위탁하는 업무내용<br>각종 신청접수, 학습자등록 및 학점인정, 자료입력<br>인터넷 증명발급 운영, 온라인 제증명 첨부<br>온라인 제증명 첨부서비스<br>콜센터 시스템 · 인력 운영관리<br>학점은행제 종합관리 시스템 유지보석<br>결제서비스<br>실명확인                                  | , 전자문서화<br>서비스<br> | <b>담당자 연락처</b><br>070-4473-9388<br>02-3151-0940<br>02-2205-4536<br>02-2076-8700<br>02-576-3776<br>1544-7772<br>1577-1006                                                                |
| 취급을 위탁 받는자<br>(수탁업체)           데이터클립           디지털존           아이엔텍           메타넷옙씨씨           월드버텍           (주)LG유플러스           에스씨아이평가정보(주)           학점은행제 교육기관 | 위탁하는 업무내용<br>각종 신청접수, 학습자등록 및 학점인정, 자료입력<br>인터넷 증명발급 운영, 온라인 제증명 첨부<br>온라인 제증명 첨부서비스<br>볼센터 시스템 · 인력 운영관리<br>학점은행제 종합관리 시스템 유지보락<br>결제서비스<br>실명확인<br>운영현황보고 및 성적보고, 학습자등록 및 학점인정신청 | , 전자문서화<br>서비스<br> | 담당자 연락치           070-4473-9388           02-3151-0940           02-2205-4536           02-2076-8700           02-576-3776           1544-7772           1577-1006           학점은행제 홈페이지 |

③ 필수 사항 동의 완료

[기관학습자용 (<u>www.cb.or.kr/orgreg.html</u>) 매뉴얼]

## Ⅲ. 실명인증 (학습자등록)

- ① I.로그인 단계(page.2) 진행 및 로그인 완료
- ② Ⅱ.개인정보 제공 동의 단계(page.3) 진행 및 동의 완료
- ③ 사이렌24 (https://www.siren24.com)에 접속하여 실명등록 신청 및 완료

(아래 화면에서 바로 실명확인이 될 경우 별도 신청 불필요!! 단, 실명확인이 안될 경우 실명등록 신청 후

등록완료까지 약1일 소요되오니 미리 신청해놓으시기 바랍니다)

④ 아래 화면이 표시되면

☞내국인 : 성명, 주민등록번호 입력 실명인증

☞외국인 : 국내거소번호, 외국인등록번호 입력 실명인증

| · 주민등록번호 또는 거 | 소증 번호         | +                  |                      | 확인 취소                |
|---------------|---------------|--------------------|----------------------|----------------------|
| •             | • 주민등록번호 또는 거 | • 주민등록변호 또는 거소증 번호 | · 주민등록번호 또는 거소증 번호 - | · 주민등록번호 또는 거소증 번호 - |

⑤ 정상적으로 넘어간 경우 실명인증 완료 (주민등록등본 제출 불필요)

▶ 사이렌24에서 실명등록을 완료하였으나, 성명과 주민등록번호를 올바르게 입력해도 아래 화면처럼 실명인증에 실패하는 경우 SIREN24 고객센터(1577-1006)에 문의하시기 바랍니다.

| 🥘 온라인 실명등록 방법 - Windows Internet Explorer 🛛 💼 📼 🛃                                                                                                    |
|----------------------------------------------------------------------------------------------------|
| http://name.siren24.com/servlet/name_check_sstPop2_1                                                                                                    |
| 죄송합니다. 주민번호와 성명이 일치하지 않습니다.                                                                                                    |
| 주민번호와 성명을 바르게 입력해도<br>실명인증에 실패하는 이유는 이래와 같습니다.                                                                                                    |
| 1) 개명신청을 했을 경우<br>2) 서울신용평가정보에 등록되지 않은 고객정보 공급하신가요?                                                                                                    |
| 온라인 실명등록 방법<br>아래의 37지 방법 중 한거지 방법을 선택하셔서 실명동록 신청을 하시면 빠른 시간내에<br>양화한 나이트 이유요 한 수 있도록 선택하셔서 실명동 구기적인 너희                                                        |
|                                                                                                    |
| *위 신분증이 없으신 경우 증발서류(의료보험증, 주민등록동본, 초본, 주민등록발급확<br>인서, 여권, 인감증명서)를 팩스로 보내주셔도 등록이 가능합니다.<br>Fax: (02) 3449 - 1678<br>* 운영시간: 05:00 ~ 16:00 (월~금)/토,일,공휴일은 휴무입니다. |
| SIREN24 고객센터 바로가기                                                                                                    |

## Ⅳ. 최종학력증명 (학습자등록)

- ① I.로그인 단계(page.2) 진행 및 로그인 완료
- ② Ⅱ.개인정보 제공 동의 단계(page.3) 진행 및 동의 완료
- ③ Ⅲ.실명인증 학습자등록 단계(page.4) 진행 및 확인 완료
- ④ 좌측 메뉴의 인터넷증명서 첨부 클릭

|           |      | -                                                                                                    | H             | 기관의 기관학점민정 신청용 | l 위한 공간에 오( | 신것을 관영합 | 니다. 로그에  | 웃      |
|-----------|------|----------------------------------------------------------------------------------------------------|---------------|----------------|-------------|---------|----------|--------|
| 인터넷증명서 첨부 | 3    | 학습자 흐                                                                                                    | \점 내역         |                |             |         | H » 최종신청 | 비역     |
| 8개간8 독립적극 |      | 4                                                                                                    |               |                |             | i i     |          |        |
| 독학사 시험합격  | 3    | 성명                                                                                                    |               |                | 천공          |         |          |        |
| 독학사 시험면제  | 5.   | 학번                                                                                                    | )             |                | 전화 📕        |         |          |        |
| 시간제       | >    | 주소                                                                                                    |               |                |             |         |          |        |
| 학점인정대상학교  |      | ■ 학점인정 내역                                                                                                    |               |                |             |         |          |        |
| 자격증       | 22   | and the second second se | 학점 취득원        | 전공필수           | 전공선택        | 교양      | 일반선택     | ·<br>계 |
| 중묘무형문화재   | (2)  | -                                                                                                    | 평가인정된 학습과목 이수 | 0              | 0           | 0       | 0        | 0      |
| 최종신청      | - 30 |                                                                                                    | 자격증 취득        | 0              | 0           | 0       | 0        | 0      |
|           |      |                                                                                                    | 독학사 시험합격      | 0              | 0           | 0       | 0        | 0      |

### 다음 단계부터는 본인의 최종학력에 따라 진행하시기 바랍니다!!

#### (1) 고등학교 졸업 학력

① 최종학력을 고졸로 선택하고 고등학교명을 입력 및 검색

| 인터넷증명서 첨부 | × | ■ 학습자 등록 정보   |               |                    |                                |           |                |      |
|-----------|---|---------------|---------------|--------------------|--------------------------------|-----------|----------------|------|
| 평가인정 학습과목 | 8 | 성명            |               | (                  | i)                             |           |                |      |
| 독학사 시험합격  | 5 | 주민번호          | - 2xxxxxx     |                    |                                |           |                |      |
| 독학사 시험면제  | > | 최종학력          | 고졸            |                    |                                |           |                |      |
| 시간제       | > | 졸업일자          | ※ 최종학력이 고등    | 등학교 졸업자(졸업         | 실자 <mark>(3</mark> 2.1~)의 경우 ; | 교육행정정보시스템 | 을 통하여 졸업 정보 확인 | 71   |
| 학점인정대상학교  | 2 | 최종출신교         | 학점고           | 검색                 | 조희 고명을 재검색                     | 하세요.      |                | ~    |
| 자격증       | × |               | ·X 교육행정정보지    | <u> 즈템으로 고</u> 등학교 | 학교명 초회시 변경된                    | 학교명으로 검색  |                | _(4) |
| 중요무형문화재   | × |               |               |                    |                                |           | · 저            | 8    |
|           |   | https://www.c | b.or.kr/emma/ | popup/Last         | SchoolCode.do                  |           |                |      |
|           |   | - 학교명을        | 입력한 후 검색      | 빅버튼을 누             | 르세요.                           |           |                |      |
|           |   | 학교명           | 양재고           |                    | 접역                             |           |                |      |
|           |   | · 학교를 선       | 택하세요.         | $\bigcirc$         |                                |           |                |      |
|           |   | <u> </u>      | 학교명           | 4                  | 지역                             |           |                |      |
|           |   |               | 양재고등학교        |                    | 서출                             |           |                |      |
|           |   |               | 6             | 121 🕽              |                                |           |                |      |

③ [조회] 버튼을 클릭하여, 고등학교 졸업 일자를 확인 (ex.2019.2.28.처럼 연월일이 표시됨)
 ④ 졸업일자가 확인된 경우 저장 버튼 클릭, 최종학력증명 완료 (고등학교 졸업증명서 제출 불필요)

#### (2) 고등학교 졸업학력 검정고시

① 고등학교 졸업학력 검정고시 합격증명서를 발급받아 교학처에 제출한다.

▶발급방법 : 초,중,고등학교 행정실 또는 동주민센터에 방문하거나, 나이스 홈에듀 민원서비스 (www.neis.go.kr)에 접속하여 온라인 발급

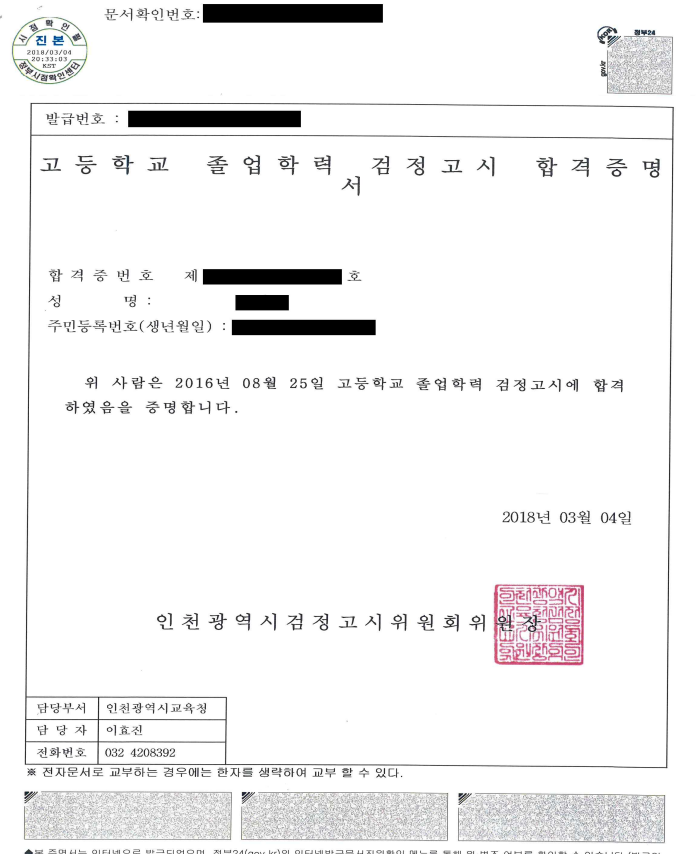

◆본 증명서는 인터넷으로 발급되었으며, 정부24(gov.kr)의 인터넷발급문서진위확인 메뉴를 통해 위·변조 여부를 확인할 수 있습니다.(발급일 로부터 90일까지) 또한 운서하단의 바코드로도 진위확인(정부24 앱 또는 스케너용 문서확인프로그램)을 하실 수 있습니다.

[기관학습자용 (www.cb.or.kr/orgreg.html) 매뉴얼]

#### (3) 전문대학/대학교(제적, 자퇴) 학력

- ① 최종학력 선택
- ② 학교명 검색
- ③ 인터넷 증명서 첨부 버튼 클릭하여 발급수수료 결제 후 증명서 첨부
- ④ 정상적으로 첨부 후 저장하면 최종학력증명 완료 (대학교 학력증명서 제출 불필요)

| 성명      | 2         |         |                            |  |
|---------|-----------|---------|----------------------------|--|
| 주민번호    | - 2XXXXX  | ×       |                            |  |
| 최종학력    | 대학교졸업     | ×       |                            |  |
| 졸업일자 (2 | 20110223  | · 숫자만 1 | 력하세요, ex) 20120101         |  |
| 티조즈시크   | 대학교       |         | -같신                        |  |
| 지응플인파   | ※ 학교명이 변경 | (통폐합) 돈 | 경우 현재 학적 관리하고 있는 대학명 으로 조회 |  |

■ 온라인 증명서 첨부

인터넷 증명서 첨부를 위해 <mark>결제한 이후에는 발급이 완료된 상태</mark>이므로 **해당 수수료는 환불되지 않으니 유의**하시기 바랍니다.

| 학교명                         | 증명서 첨부가능 여부                                 | ( <u>3)</u> 비고 | 지원업체            |
|-----------------------------|---------------------------------------------|----------------|-----------------|
| 대학교                         | 지원가능                                        | 인터넷 증명시 실부     | 마이앤텍(1544-4536) |
| ※ 온라인 첨부 서비스                | 기용에 관한 사항은 해당 지원업체로 문의                      | 하시기 바랍니다.      |                 |
| [1] 증명서 첨부가능<br>본원에서 첨부 지   | 여부가 "지원불가" 학교의 경우<br>원이 불가능한 학교이므로 별도로 졸업증; | 명서를 발급받아 우편발송  |                 |
| 제출서류 : 학습지                  | 등록신청서 쥴력본 1부, 최종학력증명서(                      | 국문) 원본 1부      |                 |
| [2] 증명서 첨부가능 ·<br>비고란의 [인터넷 | 여부가 "지원가능" 학교의 경우<br>증명서 첨부]클릭하여 졸업증명서 발급수  | ~수료 결제 후 첨부 가능 |                 |
| 별도의 증빙서류                    | 우편발송 불필요                                    |                |                 |

#### ▶ 단, 증명서 첨부가능 여부가 지원불가일 경우 대학교 학력증명서(국문) 원본 1부를 교학처로 제출해야 함.

■ 학습자 등록 정보

| 성명    |                                             |
|-------|---------------------------------------------|
| 주민번호  | - 2xxxxx                                    |
| 최종학력  | 대학교졸업 🔹                                     |
| 졸업일자  | 20100225 숫자만 입력하세요. ex) 20120101            |
| 귀조주신고 | 대학교                                         |
| 적공물신교 | ※ 학교명이 변경(통폐함) 된 경우 현재 학적 관리하고 있는 대학명 으로 조회 |

저장

#### ■ 온라인 증명서 첨부

인터넷 증명서 첨부를 위해 <mark>결제한 이후에는 발급이 완료된 상태</mark>이므로 **해당 수수료는 환불되지 않으니 유의**하시기 바랍니다.

| 학교명                                                                                                    | 증명서 첨부가능 여부                                            |          | 지원업체 |
|----------------------------------------------------------------------------------------------------|--------------------------------------------------------|----------|------|
| 대학교                                                                                                    | 지원불가                                                   | (**)     | Ξ.   |
| ※ 온라인 첨부 서비스 이용에 관한                                                                                                    | 사항은 해당 지원업체로 문의하시기 바랍니다.                               | _        |      |
| Hereiter and the second state of the second state of the second |                                                        |          |      |
| [1] 증명서 첨부가능 여부가 "지원<br>본원에서 첨부 지원이 불가능                                                                                                    | 불가" 학교의 경우<br>한 학교이므로 별도로 졸업증명서를 발급받아 우편발 <del>;</del> | <b>4</b> |      |

[2] 증명서 첨부가능 여부가 "지원가능" 학교의 경우

비고란의 [인터넷 증명서 첨부]클릭하며 졸업증명서 발급수수료 결제 후 첨부 가능 별도의 증빙서류 우편발송 불필요

#### (4) 외국고등학교 졸업 학력

외국고등학교 졸업 학력자는 각 사례별 제출서류 예시를 참고하여 발급서류를 교학처에 제출한다.

| 구분                                                      | 제출서류                                                                                                    |
|---------------------------------------------------------|----------------------------------------------------------------------------------------------------|
| 초·중·고등학교<br>전과정을 외국에서<br>졸업한 경우                         | <ol> <li>초·중·고등학교 성적증명서, 졸업증명서 각 1통</li> <li>고등학교 학력인정확인서 또는 아포스티유 확인서</li> </ol>                                                                                                    |
| 초·중·고등학교<br>전과정을 외국에서<br>졸업한 경우<br>(중간에 전학경험이 있을<br>경우) | <ul> <li>예) A고등학교에서 B고등학교로 전학한 경우</li> <li>1. 초·중학교 성적증명서, 졸업증명서 각 1통</li> <li>2. A고등학교 성적증명서, 재학증명서 또는 제적증명서 각 1통</li> <li>B고등학교 성적증명서, 졸업증명서 각 1통</li> <li>3. A,B 고등학교 학력인정확인서 또는 아포스티유 확인서</li> </ul> |
| 한국에서 교육과정을<br>자퇴하고<br>외국에서 고등학교를<br>졸업한 경우              | 예) 한국에서 고등학교 1학년 1학기에 자퇴하고 외국에서<br>고등학교 졸업한 경우<br>1. 한국 고등학교 생활기록부, 제적(자퇴)증명서 각 1통<br>2. 외국 고등학교 성적증명서, 졸업증명서 각 1통<br>3. 외국 고등학교 학력인정확인서 또는 아포스티유 확인서                                                    |
| 외국에서 대학을<br>졸업한 경우                                      | <ol> <li>외국대학 성적증명서, 졸업증명서 각 1통</li> <li>대학 학력인정확인서 또는 아포스티유 확인서</li> </ol>                                                                                                    |

★주의사항

\* 제출서류가 영어 외 외국어인 경우 한국어 번역공증서류를 제출해야 함.

\* 외국교육기관 학력인정을 위해 전 과정 성적증명서는 반드시 제출해야 함.